The job list displays all of the jobs in your corporation or department and allows you to search for jobs based on specific criteria you define. You can personalize different job list layouts by choosing the columns to display. This is especially useful when you want to show different columns for temp jobs (e.g., pay rate, bill rate) and perm jobs (e.g., salary). You access the Job List from the Bullhorn menu.

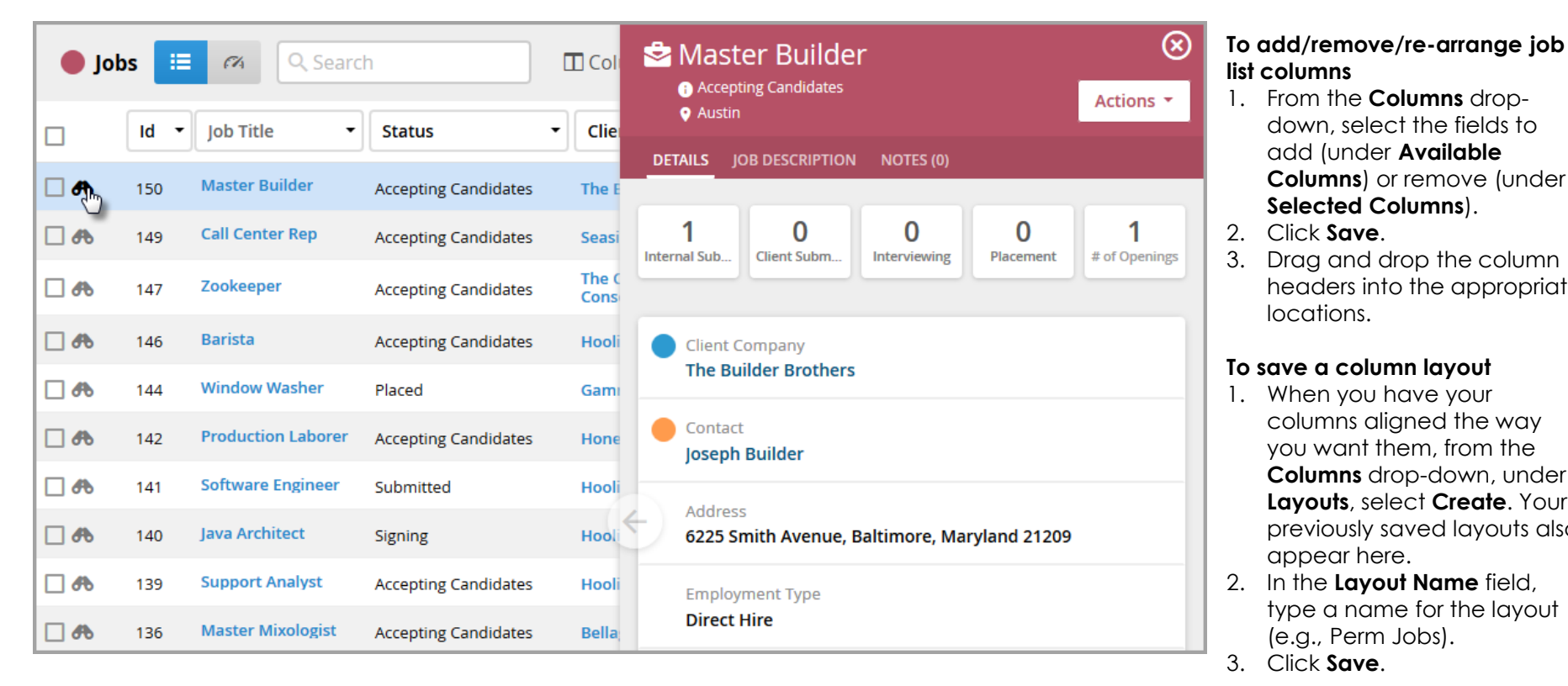

## **Viewing Job Details**

You can guickly view more details about each job on the list by clicking the binoculars. This preview pane lets you toggle between an overview of the job's details (company, contact, address), the job description, and any associated notes, as well as displays any hiring process activity across the top. Finally, you can add new notes, tasks, log submissions, and publish the job to job boards from the Action drop-down on the right.

**NOTE**: To delete a saved layout, roll your mouse over the layout name and click the red X.

Bullhor

down, select the fields to

Columns) or remove (under

headers into the appropriate

columns aligned the way

you want them, from the

Columns drop-down, under

Layouts, select Create. Your

previously saved layouts also

type a name for the layout

add (under Available

Selected Columns).

locations.

appear here.

(e.g., Perm Jobs).

## Quick Reference Guide: Managing the Job List